# 附件9 东北大学毕业生离校图书馆学位论文提交流程

1.直接登录(<u>http://202.118.8.24/</u>)网站或者先进入东北大学首页(http://www.neu.edu.cn), 于"组织结构"下拉菜单中点击"直属部门"中的"图书馆",在"常见问题"栏中点击"学 位论文提交",然后点击(http://202.118.8.24/)。

2.选择论文提交栏,进入后先按要求注册用户资料。注册后按步骤提交论文即可!

3.提交论文后,必须确认审核是否通过。(等待几个小时后登录注册账户,查看审核结果, 没通过者,需重新提交。)

### 提交论文注意事项:

\* 日期保持一致(注册与论文一致;纸本与电子版一致)。

\* 论文的 WORD 文档,视图比例一定要设置为 100%。

\* 论文中不允许有超链接。

\* 论文中不要有修改痕迹,需要提交最终状态格式。

#### 说明:

图书馆提交论文**只能是校内 IP**,因此答辩通过的校内工程硕士学员可在校内上传,也可 在办理离校手续时在图书馆上传。

宝钢、上海应用、首钢、京唐、22 冶、大连等外地学员图书馆学位论文的提交由本中心 负责统一上传。

## 工程硕士课程项目中心

# 东北大学工商管理学院